## Instructions for phyphox – Physical Phone Experiments

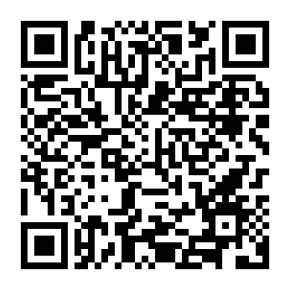

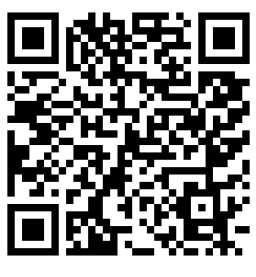

Android app

iOS app

First you have to install the phyphox app. You will find app in the AppStore for Android or iOS.

## Starting and finishing an experiment

First, select an experiment from the list. Then you can start the experiment using the play icon.

The pause icon can be used to interrupt data recordings and the waste bin icon to delete them.

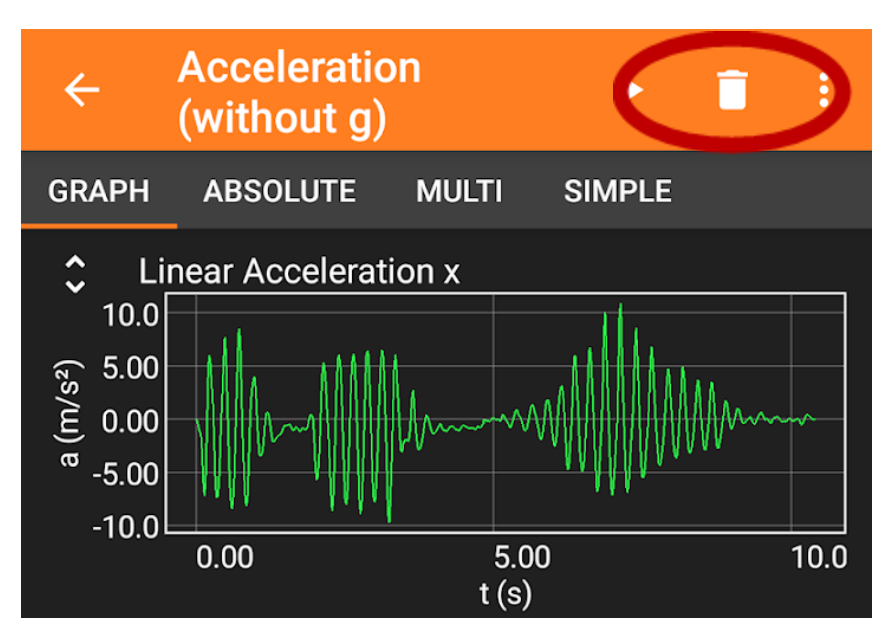

The fischertechnik experiments

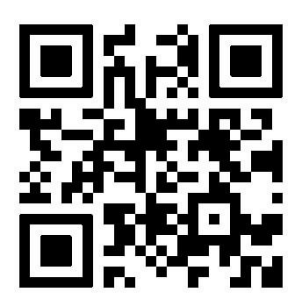

Download the experiments

You can download the experiments for this building set using the QR code. To do this, click the + icon **in phyphox** and then select "Scan QR code".

## Automatic timer

The "automatic timer" can be set via the settings (kebab menu). This enables you to delay the start of your experiment and end it again after a certain time. Try different settings for each experiment to get the perfect measurement.

## Remote control

If you tick the check box "Allow remote control" in the kebab menu, you can start the experiment in the browser of a PC that is in the same WiFi network. For more information on this, see <u>https://phyphox.org/de/fernsteuerung/</u>.

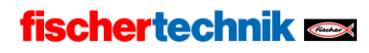